## Manuál na používanie prihlasovacieho formulára

Komisia športového lezenia pripravila prihlasovací formulár na preteky Slovenského pohára. Venujte prosím pozornosť prvému zápisu do prihlasovacieho formulára. Ten je dôležitý preto, aby si Vás systém zapamätal, ďalšie prihlasovanie na nasledujúce preteky je už otázkou pár sekúnd, ale prvýkrát si urobte prosím tú námahu a vyplňte formulár nasledovne.

## Prvé prihlásenie:

- 1. Ignorujte zatiaľ RÝCHLE PRIHLÁSENIE
- 2. Vyplňte položky prihlasovacieho formulára kompletne a
  - a. Používajte diakritiku
  - b. V prípade, že ste člen akejkoľvek lezeckej federácie, nájdite číslo svojho preukazu a dopíšte ho do príslušného políčka !!!
  - c. Na spodnej časti formulára si zvoľte svoje vlastné heslo
  - d. Prejdite na NUTNÉ VYPLNIŤ a tam
  - e. Zadajte skupinu, v ktorej chcete štartovať
  - f. Vyplňte správne kontrolný súčin
  - g. Kliknite políčko **PRIHLÁSIŤ**

Akonáhle tak urobíte, tak

- i. Sa objavíte v zozname prihlásených
- j. Dostanete e-mail, ktorý Vám okrem iného pridelí ID číslo pre rýchle prihlásenie, alebo odhlásenie

## Odhlásenie:

- 3. Pokiaľ sa chcete odhlásiť z pretekov, stačí zadať pod zoznamom účastníkov pod názvom **ODHLÁSENIE** 
  - a. ID, ktoré ste dostali e-mailom
  - b. Heslo, ktoré ste si zvolili
  - c. Odkliknúť **ODHLÁSIŤ**

## Rýchle prihlásenie:

- 4. Pokiaľ ste sa už niekedy na preteky cez tento formulár prihlasovali a máte svoje ID číslo a heslo, môžete sa prihlásiť veľmi jednoducho a to
  - a. zadaním týchto údajov do políčok RÝCHLE PRIHLÁSENIE
  - b. po tomto odkliknutí sa objavia všetky Vaše údaje, máte možnosť ich prípadne zmeniť. Či už údaje zmeníte, alebo nie, následne
  - c. prejdite na **NUTNÉ VYPLNIŤ** a tam
  - d. vyberte skupinu v ktorej chcete štartovať
  - e. zadajte správny kontrolný súčin
  - f. kliknite políčko PRIHLÁSIŤ

Venujte prosím pozornosť najmä svojmu prvému prihláseniu, nech máme v zoznamoch všetko tak, ako má byť :-).